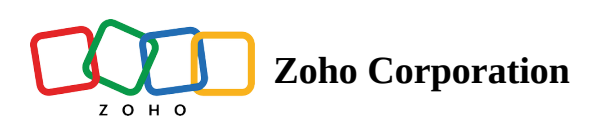

## **Access Devices**

## Access devices from Zoho Assist website

- 1. Go to <u>www.assist.zoho.com</u>.
- 2. Log into your Zoho Assist account using your credentials.
- 3. Navigate to the Unattended Access in the top pane.
- 4. You can connect to the device directly or connect as a specific user.

a. Click the **Connect** option available on the device you want to access remotely unattended, to connect directly.

| 🖑 Assist          | Remote Support                       | Unattended Access | Meeting | AR Assistance  | Reports | Settings   |           |              | 🚹 My Departmer      | it 👻 📥  | ٦ 🕕       |   |
|-------------------|--------------------------------------|-------------------|---------|----------------|---------|------------|-----------|--------------|---------------------|---------|-----------|---|
| Devices           | Q Search devices or                  | active users      |         |                | Devices | $\bigcirc$ | () Recent | 숪 Favorites  |                     |         |           |   |
| <b>O</b><br>Tools |                                      |                   |         |                |         |            |           |              | Total 12 • Or       | line 9  | Offline 3 | 3 |
|                   | Device(s) 👻                          |                   |         | IP Address     |         | Platform   |           | Active Users |                     |         |           |   |
| Deployment        | Macbook4776                          |                   |         | 122.15.156.148 |         | ¢.         |           | Jonathan     |                     | Conn    | ect 🗸     |   |
| ٥                 | Steve PC                             |                   |         | 122.15.156.148 |         | 4          |           | Stevenson    | Last online a year  | ago Pov | ver on    |   |
| Settings          | <ul> <li>Emily PC</li> </ul>         |                   |         | 121.15.156.147 |         | 1          |           | Emily        |                     | Conn    | ect 🗸     |   |
|                   | <ul> <li>Dell inspiron 14</li> </ul> |                   |         | 121.15.156.146 |         | 4          |           | Jason Manuel |                     | Conn    | ect 🗸     |   |
|                   | Macbook Pro 14                       | Ļ                 |         | 120.15.186.132 |         | Ś.         |           | Malcom       |                     | Conn    | ect 🗸     |   |
|                   | <ul> <li>Google Pixel 3 X</li> </ul> | íL                |         | 182.14.176.158 |         | Φ          |           | Arthur Roman |                     | Conn    | ect 🗸     |   |
|                   | <ul> <li>Frida PC</li> </ul>         |                   |         | 178.12.156.123 |         | 4          |           | Frida        |                     | Conn    | ect 🗸     |   |
|                   | <ul> <li>Dell-Optiplex</li> </ul>    |                   |         | 164.11.167.123 |         | 4          |           | Florence     |                     | Conn    | ect 🗸     |   |
|                   | Google Pixel 4A                      |                   |         | 122.15.156.232 |         | •          |           | Marcus       | Last online a year  | ago Pov | ver on    |   |
|                   | Macbook pro 14                       | l .               |         | 122.15.156.345 |         | Ś.         |           | Matthew      |                     | Conn    | ect 🗸     |   |
|                   | Dell inspiron 14                     |                   |         | 122.15.166.118 |         |            |           | Barrack      |                     | Conn    | ect 🗸     |   |
|                   | Macbook pro                          |                   |         | 122.10.126.143 |         | Ś.         |           | Henry Quill  | Last online 2 weeks | ago Pov | ver on    |   |
|                   |                                      |                   |         |                |         |            |           |              |                     |         |           |   |
|                   |                                      |                   |         |                |         |            |           |              |                     |         |           |   |

b. **Select** the dropdown arrow available next to the connect button in the device you want to access and choose the preferred user you want to connect to the session as.

| 🖒 Assist          | Remote Support                       | Unattended Access | Meeting | AR Assistance  | Reports | Settings | 5            |             |  | <u>n</u> 1 | My Department 👻       | ය 🛪 (      | . :    |
|-------------------|--------------------------------------|-------------------|---------|----------------|---------|----------|--------------|-------------|--|------------|-----------------------|------------|--------|
| Devices           | Q Search devices o                   | r active users    |         |                | Devices |          | ① Recent ☆   | 7 Favorites |  |            |                       |            |        |
| <b>C</b><br>Tools |                                      |                   |         |                |         |          |              |             |  | Total 1    | 2 Online 9            | Officiency | line 3 |
|                   | Device(s) 🔻                          |                   |         | IP Address     |         | Platform | Active Users |             |  |            |                       |            |        |
| Deployment        | Macbook4776                          |                   |         | 122.15.156.148 |         | ć.       | Jonathan     |             |  |            | [                     | Connect 🗸  | 1      |
| \$                | Steve PC                             |                   |         | 122.15.156.148 |         |          | Stevenson    |             |  |            | Connect as user       | Ð          |        |
| Settings          | • Emily PC                           |                   |         | 121.15.156.147 |         |          | Emily        | Emily       |  |            | Standard User         |            |        |
|                   | <ul> <li>Dell inspiron 14</li> </ul> | l .               |         | 121.15.156.146 |         |          | Jason Manu   | uel         |  |            |                       | Connect 🗸  | 3′ - E |
|                   | Macbook Pro 14                       | 4                 |         | 120.15.186.132 |         | ¢.       | Malcom       |             |  |            | [                     | Connect 🗸  | ]      |
|                   | Google Pixel 3 >                     | KL                |         | 182.14.176.158 |         | •        | Arthur Rom   | nan         |  |            | [                     | Connect 🗸  | 3      |
|                   | <ul> <li>Frida PC</li> </ul>         |                   |         | 178.12.156.123 |         |          | Frida        |             |  |            | [                     | Connect 🗸  | ]      |
|                   | <ul> <li>Dell-Optiplex</li> </ul>    |                   |         | 164.11.167.123 |         | 1        | Florence     |             |  |            | [                     | Connect 🗸  | -      |
|                   | Google Pixel 4A                      | l l               |         | 122.15.156.232 |         |          | Marcus       |             |  |            | ast online a year ago | Power on   |        |
|                   | Macbook pro 14                       | 4                 |         | 122.15.156.345 |         | Ś.       | Matthew      |             |  |            | [                     | Connect 🗸  | -      |
|                   | <ul> <li>Dell inspiron 14</li> </ul> | ł                 |         | 122.15.166.118 |         |          | Barrack      |             |  |            | [                     | Connect 🗸  | ]      |
|                   | Macbook pro                          |                   |         | 122.10.126.143 |         | Ś.       | Henry Quill  | I           |  | La:        | st online 2 weeks ago | Power on   |        |
|                   |                                      |                   |         |                |         |          |              |             |  |            |                       |            |        |

## Unattended Agent Session Connection workflow :

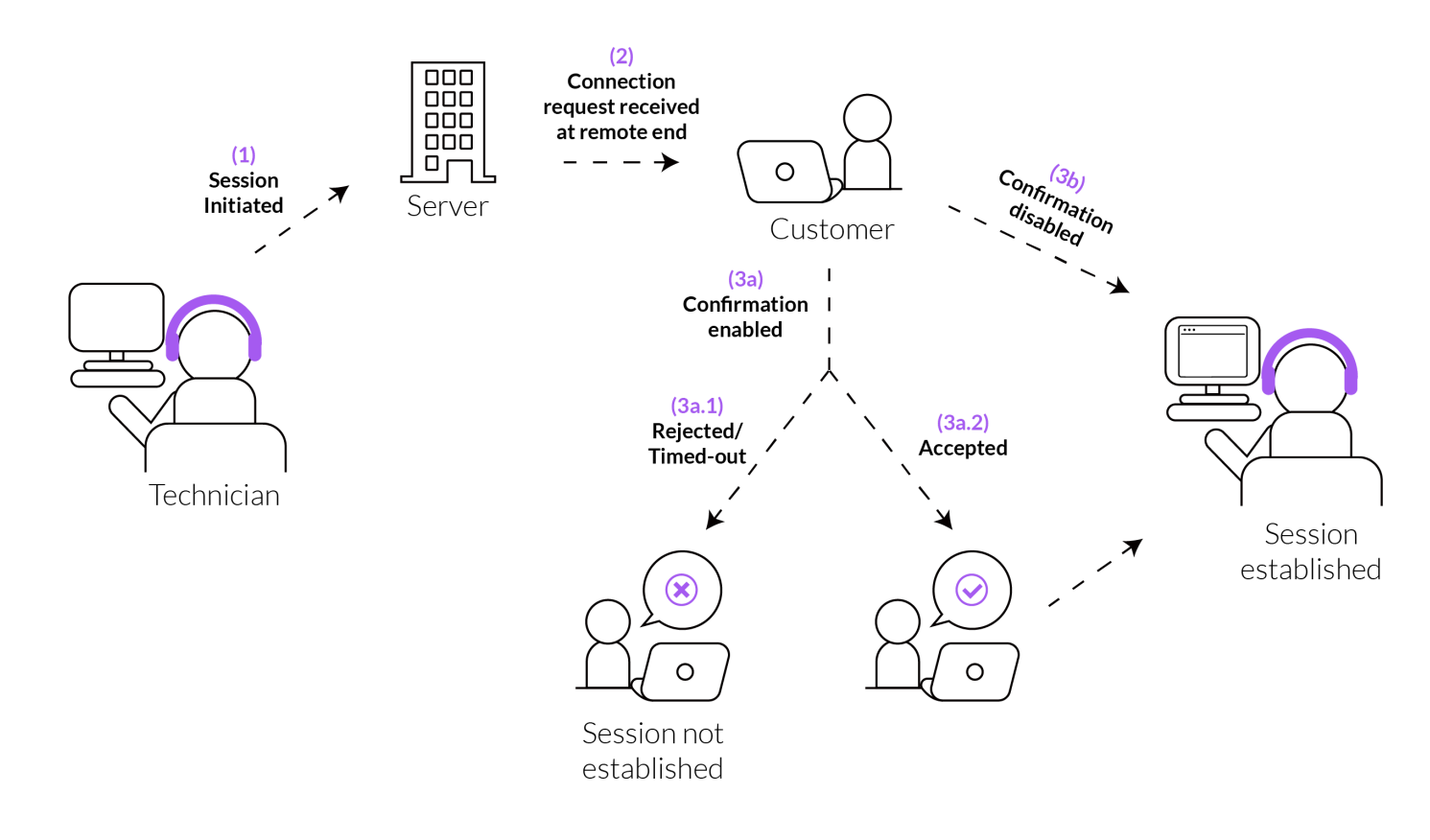

**Step 1** : The technician requests initiation of a session directly or as a specific user which will generate a session key in the server.

Step 2 : The request is transferred from the server to the end user to record their response.

Step 3 : The customer can choose to *accept/decline* the session request if the session confirmation

feature is enabled, and the technician will receive a message according to the end user's response, and the session is established if the end user accepts the session request and likewise the session will not be established if the end user rejects the session request raised by the technician.

**Note :** The raised session request times out if the end user does not respond to the request within the custom preferred time.